# 保護者の皆さまからのよくある質問

すでに充分な保障に加入していると思っていたのに、こども向け保険や共済

が18歳や20歳で満期となり、いざというとき無保障だったというケースも少な

くありません。病気やケガで学生本人がふだんの生活ができないとき、学業へ

の影響はもちろんですが、アルバイトができず収入が減ることも大きな問題で

す。CO・OP学生総合共済は、他の保険から保険金が支払われた場合でも共

済金の請求手続きはできますので、もしもの際には、他の保険とあわせてより

厚い保障ができます。CO•OP学生総合共済の共済金は定額保障ですので、

医療実費以外の支出に充当できることも選ばれている理由です。

🔍 ほかの保険に入っているから大丈夫ですが…

A

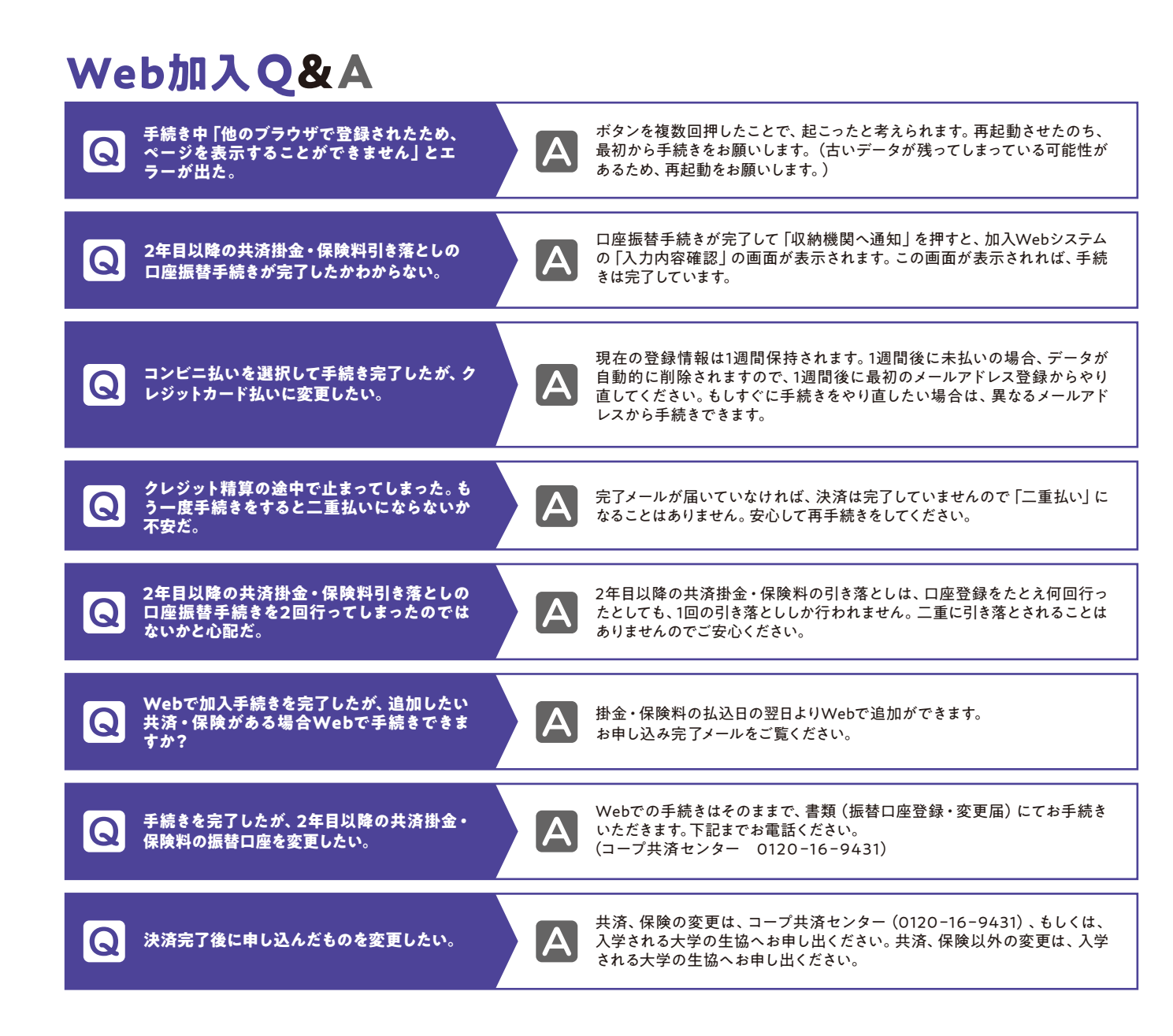

#### ■ CO•OP学生総合共済勧誘方針

日本コープ共済生活協同組合連合会、千葉大学生活協同組合では、CO・OP学生総合共済のお勧めにあたり、法令にもとづいて、 つぎの勧誘方針を定めていますので、ご案内いたします。

1.CO-OP学生総合共済のお勧めにあたっては、消費生活協同組合法をはじめとする関係法令等を遵守し、適正なお勧めに努めます。 2.CO·OP学生総合共済のお勧めにあたっては、保障の内容、重要事項等を組合員の皆さまにご理解いただけるよう努めます。 3.CO·OP学生総合共済のお勧めにあたっては、組合員の皆さまの意向にそって、無理のない時間帯や場所等の配慮に努めます。 4.万が一共済金の支払事由が発生した場合におきましては、迅速かつ的確な共済金のお支払いができるよう努めます。 5.個人情報保護の重要性を認識し、ご契約に関する情報等については、適正かつ厳正に管理いたします。 6.組合員の皆さまのご意見等の収集に努め、今後の共済開発やお勧めに反映していくよう努めます。

#### ■個人情報保護方針・定款

一人暮らしをする予定ですが、

学生賠償責任保険の加入は

「自宅外生」のプランから「学生賠償責任保険

(一人暮らし特約あり)」にご加入ください。寮

に入れるかどうか決まっていない等の場合は、ま

ず「自宅生」のプランでお申込みいただき、一人

暮らしが確定してから「学生賠償責任保険」(一

人暮らし特約あり)への変更ができますので、生

どうしたらいいでしょうか。

協にご連絡ください。

Q

A

千葉大学生活協同組合 個人情報保護方針 定款は生協のホームページに全文掲載してい ます。是非ご覧ください。 https://www.univcoop.jp/chiba-u/

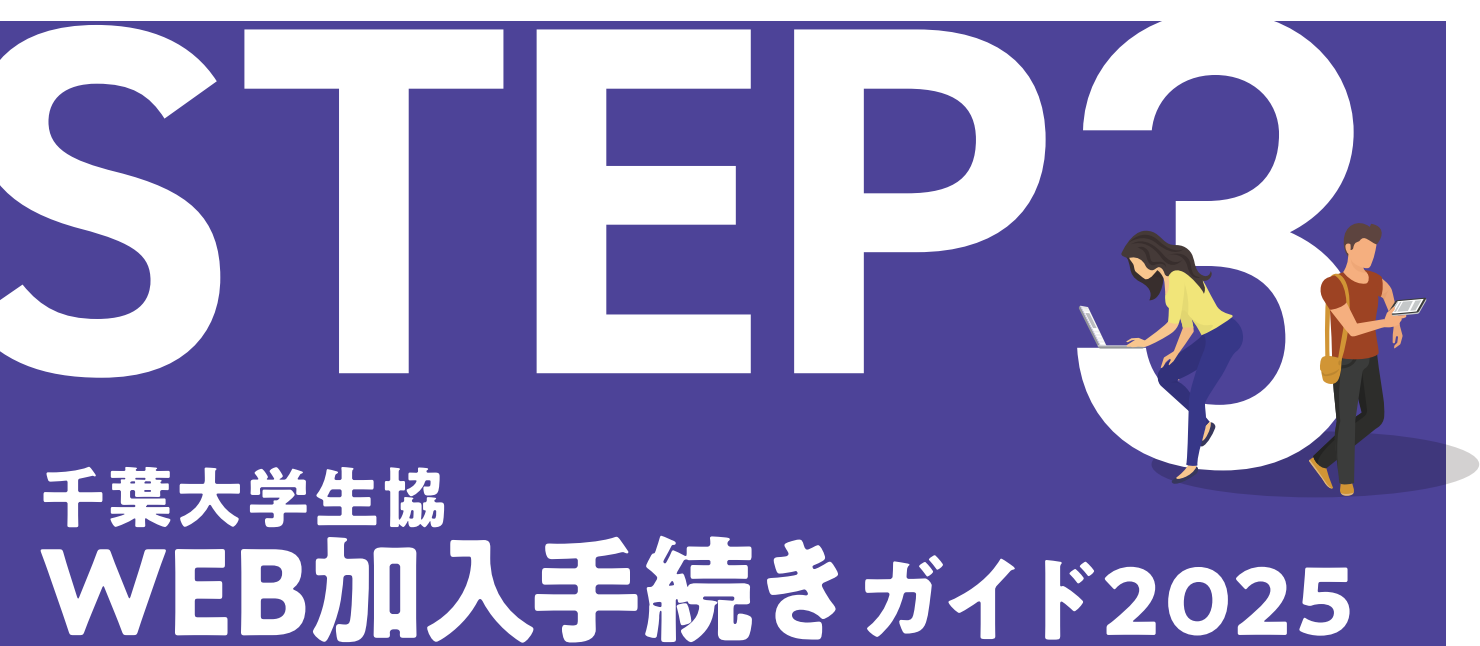

✓大学生協加入 ✓CO·OP学生総合共済 ✓学生賠償責任保険 ✓就学費用保障保険 ✓ 学生生活110番 ✓ 生協電子マネー(事前チャージ) ✔ ミールシステム

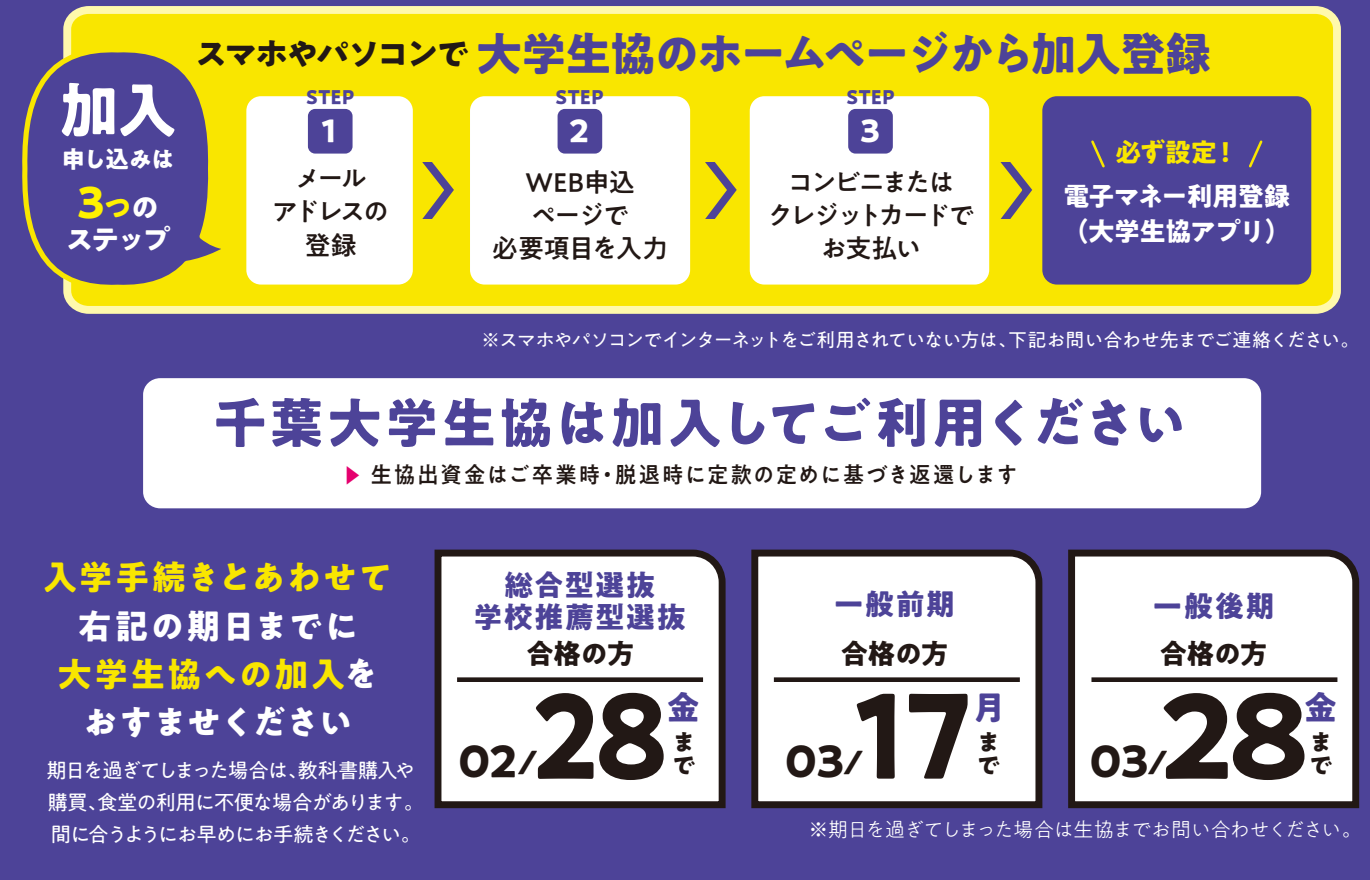

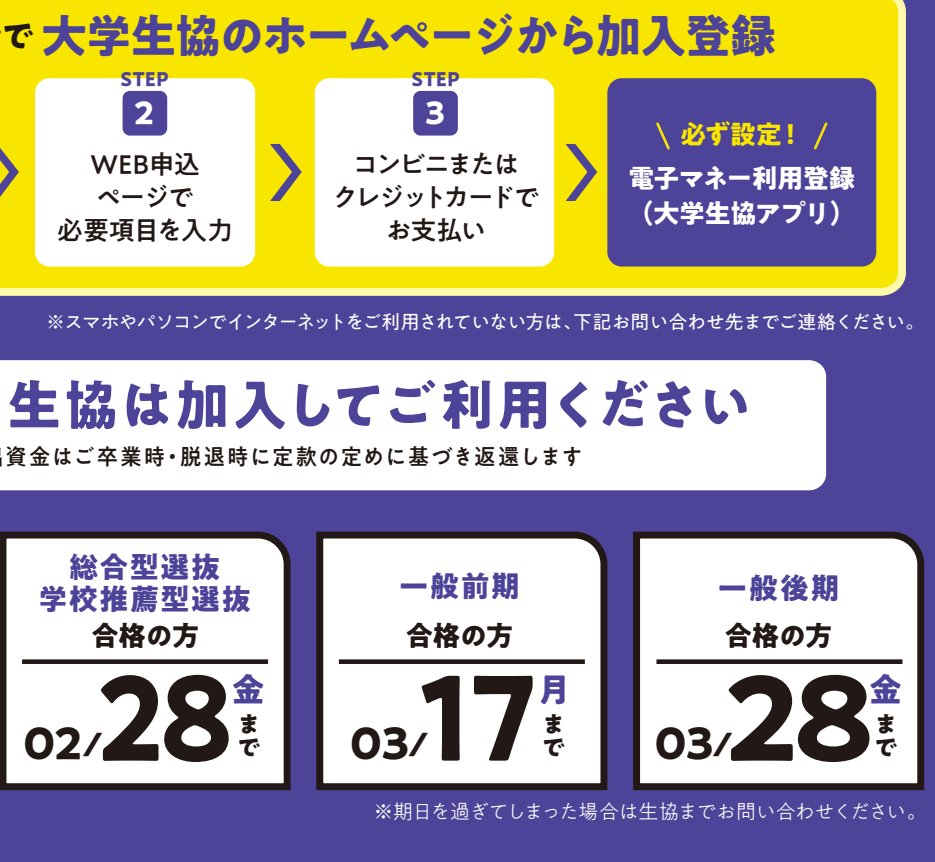

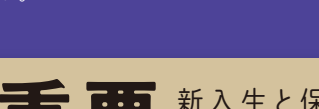

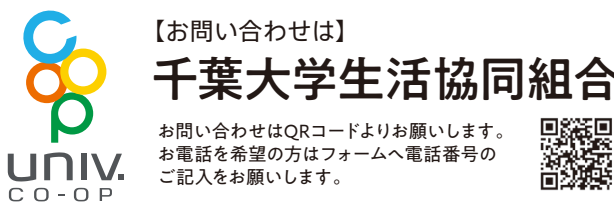

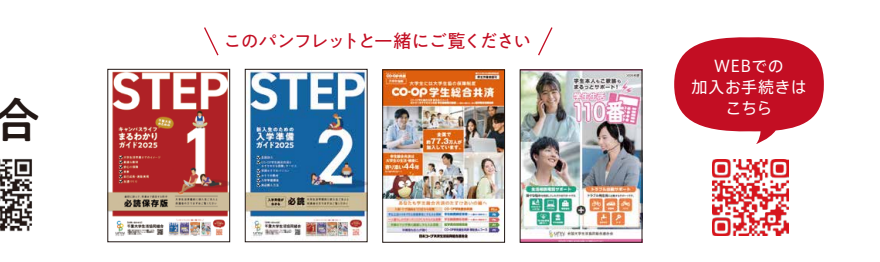

重要新入生と保護者の方が一緒に、

# 生協・共済・保険等加入手続き方法

## 加入手続きはWebから

### チ続きを始める前にチェック!

メールアドレス登録には @univcoop.or.jp からのメール受信が 必要になります 迷惑メール設定、フィルター設定等をご確認ください。

′共済・保険もあわせてお申し込みされる方

### 2年目以降の共済掛金・保険料の引落口座 登録をWeb上にて行います。 金融機関ごとの必要項目を事前に確認く ださい

ご利用可能な金融機関については加入Webシステムの なかでご案内しておりますので、そちらをご覧ください。 ※引落口座登録は「申込用紙 (郵送)」でも行えます。(P.2 STEP⑦で選択)

### さあ、始めましょう

千葉大学生協ホームページへアクセス https://kanyuweb.univcoop.or.jp/391601

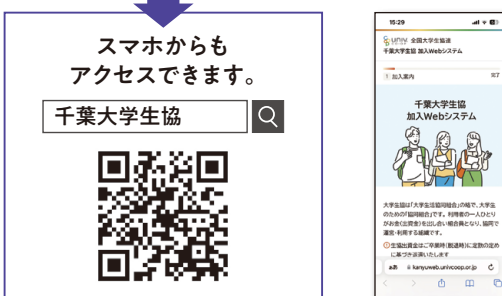

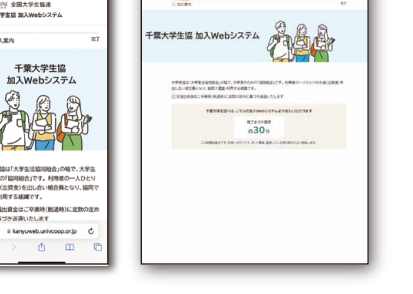

#### ※【加入Web休止期間】

システムメンテナンス等による利用停止期間はサイトトップページにてご案内いたします。

### 出資金・共済掛金・保険料等の合計は、卒業予定年数ごとに異なります。

| 4年間 | 学部生(4年)薬学部薬科学科 <sup>※</sup> 、医•薬<br>大学院(4年博士課程)  |
|-----|--------------------------------------------------|
| 6年間 | 学部生(6年)医学部、薬学部薬学科*<br>大学院(卓越大学院プログラム)            |
| 2年間 | 学部生(3年編入)<br>大学院(修士、博士前期、教職大学院<br>専門法務研究科(2年コース) |
| 3年間 | 大学院(博士後期)<br>専門法務研究科(3年コース)                      |
| 5年間 | 大学院                                              |

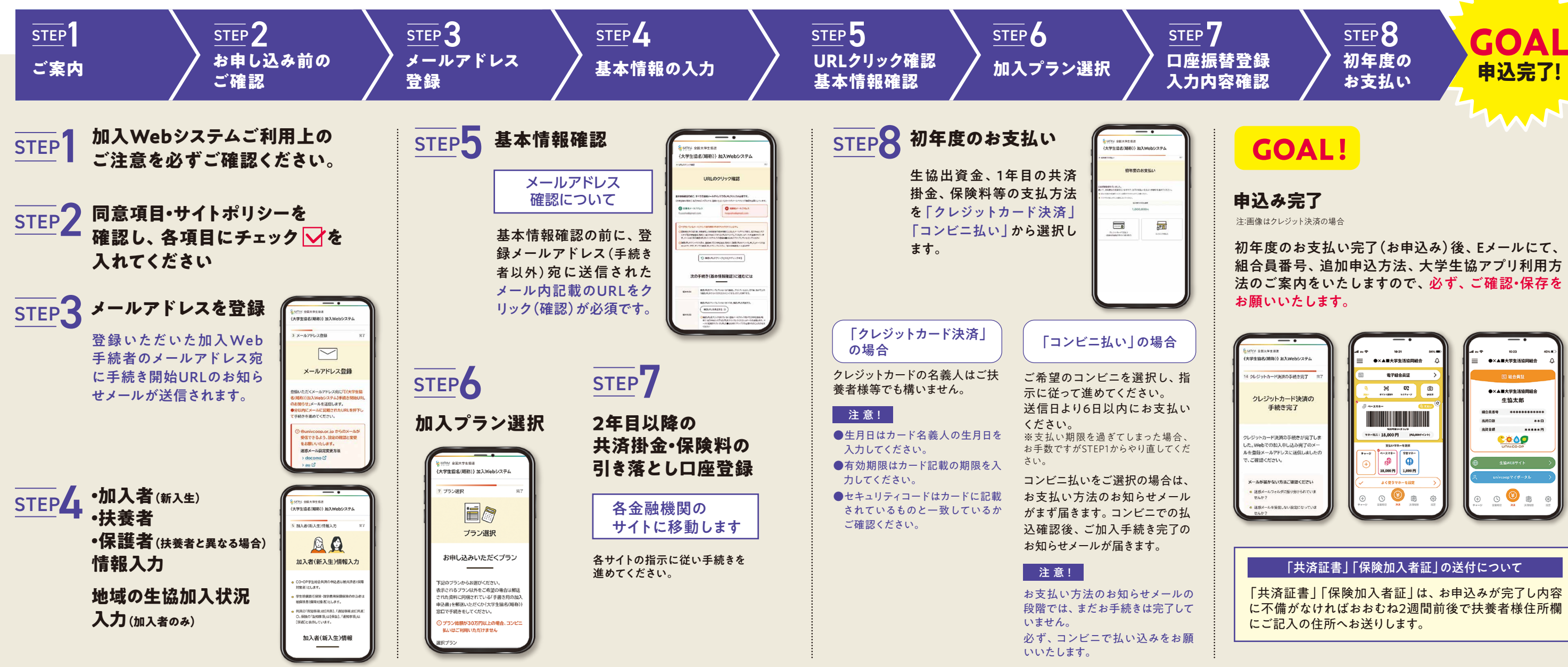

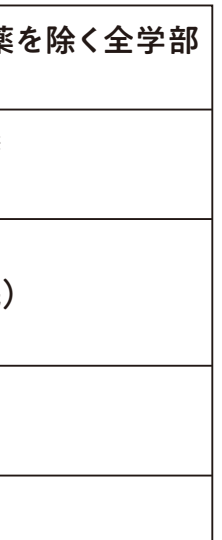

※薬学部の方へ

薬学部で前期入試の方は、3年次に学 科に分かれるので、入学時点では4年 間(薬科学科)か6年間(薬学科)かは 定まりません。

加入時には、希望の学科をご選択いた だき、その年数でお支払いください。 3年次に、加入時と学科が変更になっ

た場合は、生協にその旨お伝えくださ い。卒業予定年度の変更や、保険の変 更についてのご案内をいたします。

- ※④就学費用保障保険は、卒業までの 年数により、保険料が変わります。
- ※⑤学生生活110番は、卒業までの会費 を初年度に支払うため、金額が異なり ます.
- ※その他の金額は同じです。

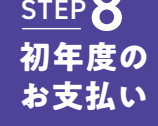